## Pour se connecter à E-lyco :

Ouvrir la page suivante : <u>http://campus-pouille.paysdelaloire.e-lyco.fr/</u> **1ère fois : Activer son compte et créer son mot de passe** Sur la gauche Sélectionner Créer un compte Parent

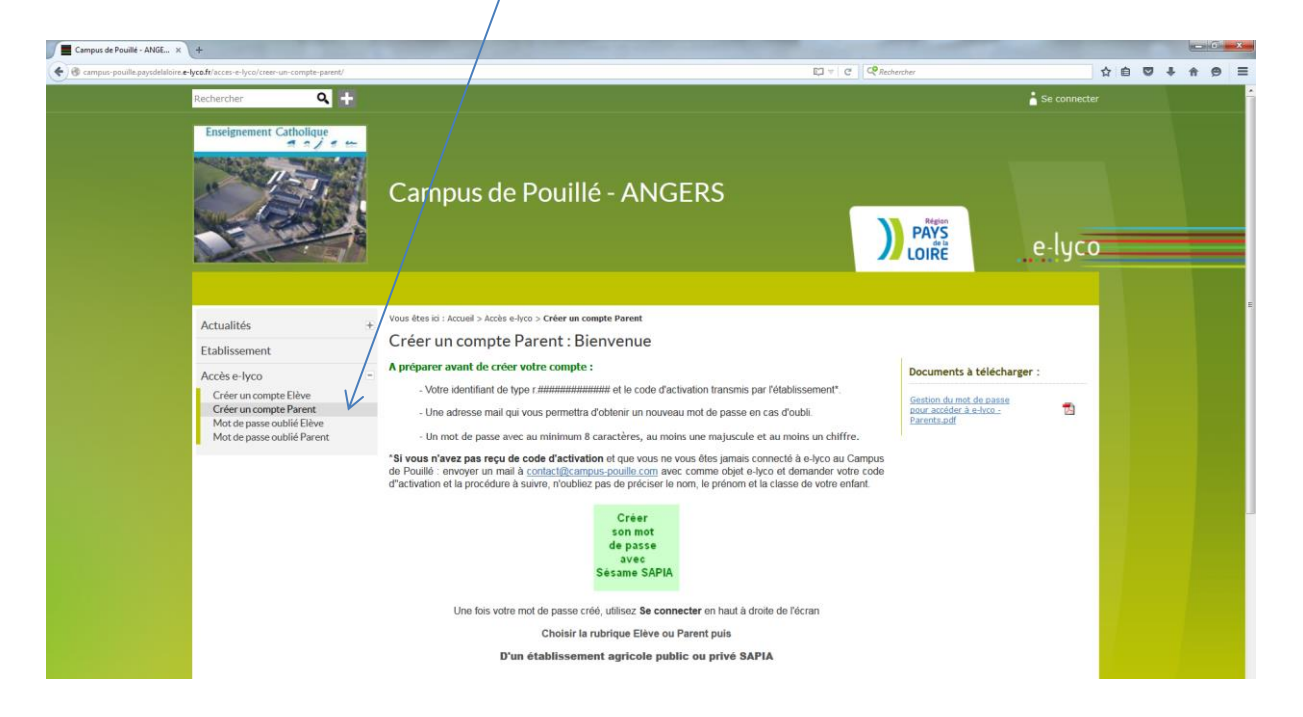

Avec votre identifiant, votre adresse mail et votre code d'activation vous cliquer sur **Créer son mot de passe avec Sésame SAPIA.** La fenêtre suivante s'affiche.

| terri fali - territ<br>Internation                                  | *                                                                                                    |  |
|---------------------------------------------------------------------|----------------------------------------------------------------------------------------------------|--|
| MINISTÈRE<br>E L'AGRICULTURE<br>L'AGROALIMENTAIRE<br>ET DE LA FORÈT | Sésame SAPIA : Gestion du mot de passe                                                                                                    |  |
|                                                                     | Vous devez indiquer votre identifiant Vous étes sur l'interface de gestion des mots de passe. Entrez votre identifiant, votre code d'activation ou votre ancien mot de passe et choisissez un nouveau mot de passe. IMPORTANT : Votre mot de passe doit avoir au minimum 8 caractères, avoir au moins une majuscule et avoir au moins un chiffre. Mot de passe oublié ? Beresnot drade 2 |  |
|                                                                     |                                                                                                    |  |
|                                                                     | Identifiant                                                                                                    |  |
|                                                                     | Adresse e-mail Code d'activation ou ancien mot de passe Saisle de votre nouveau mot de passe Confirmation du nouveau mot de passe Envoy                                                                                                    |  |
|                                                                     | ENSEIGNEMENT AGRICOLE                                                                                                    |  |

Compléter les différentes rubriques puis envoyer.

Si le bandeau en haut s'affiche en vert, c'est que votre compte est activé. S'il s'affiche en rouge : lire le message d'erreur et recommencer.

Attention : *Le mot de passe doit être compris entre 8 et 20 caractères, avoir au moins une majuscule et avoir au moins un caractère numérique.* 

## Ensuite : Se connecter à E-lyco :

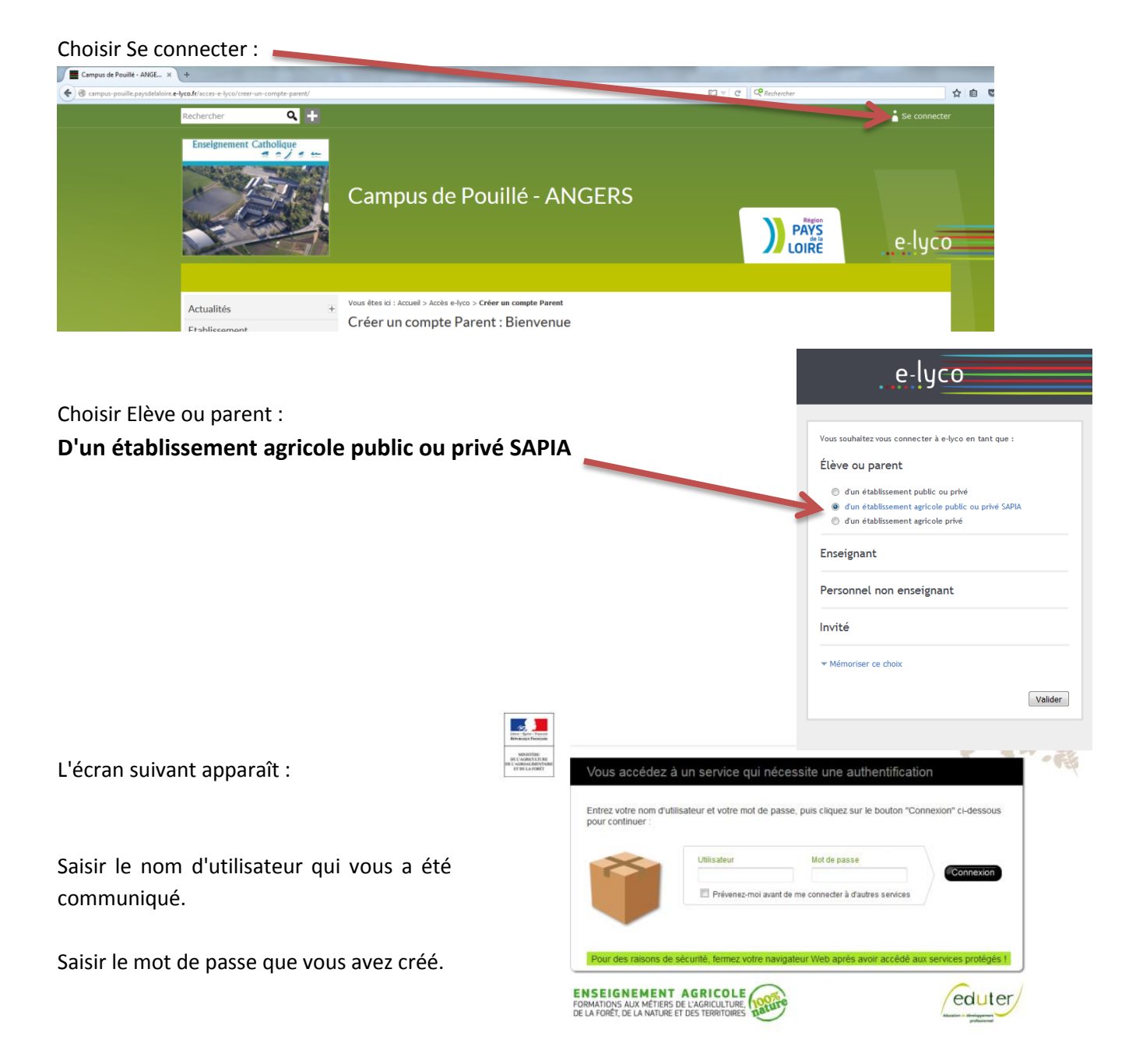

SCOLINFO : La consultation des notes se fait via Scolinfo et lors de la première consultation, vous devrez saisir :
 L'identifiant SCOLINFO qui vous a été communiqué
 Le mot de passe SCOLINFO qui vous a été communiqué

Cet identifiant et ce mot de passe sont ensuite retenus par e-lyco et la consultation est directe en cliquant sur le connecteur SCOLINFO.